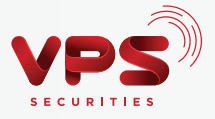

# HƯỚNG DẪN ĐĂNG KÝ VÀ SỬ DỤNG SMARTOTP TRÊN ỨNG DỤNG SMARTONE

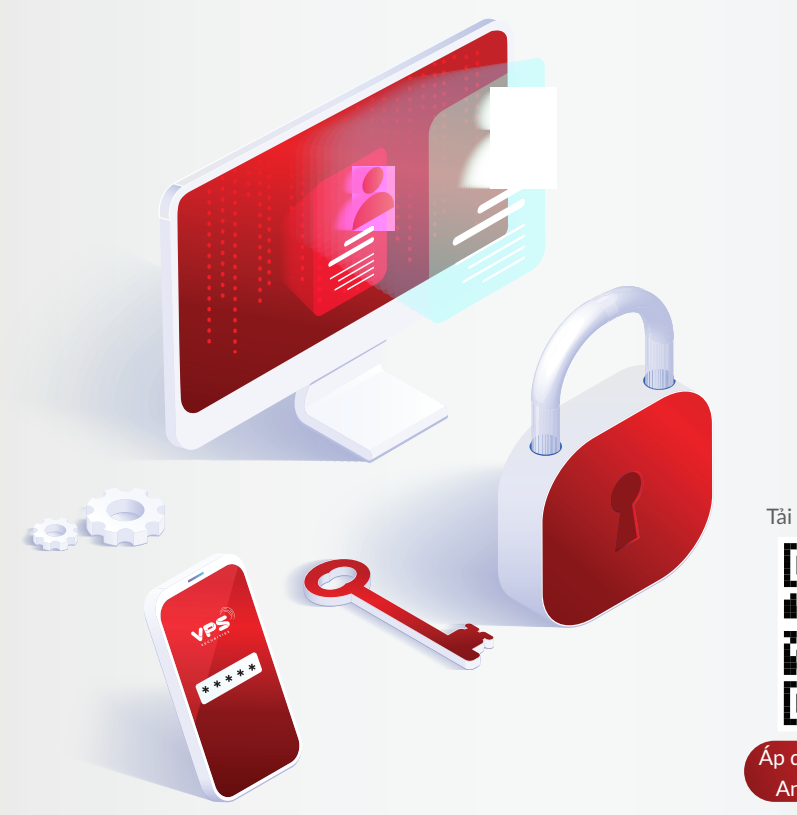

Tải ứng dụng SmartOne

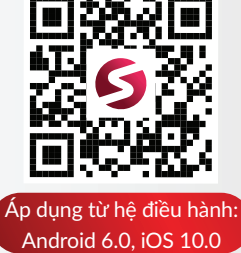

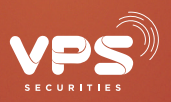

# HƯỚNG DẪN ĐĂNG KÝ VÀ SỬ DỤNG SMARTOTP TRÊN ỨNG DỤNG SMARTONE

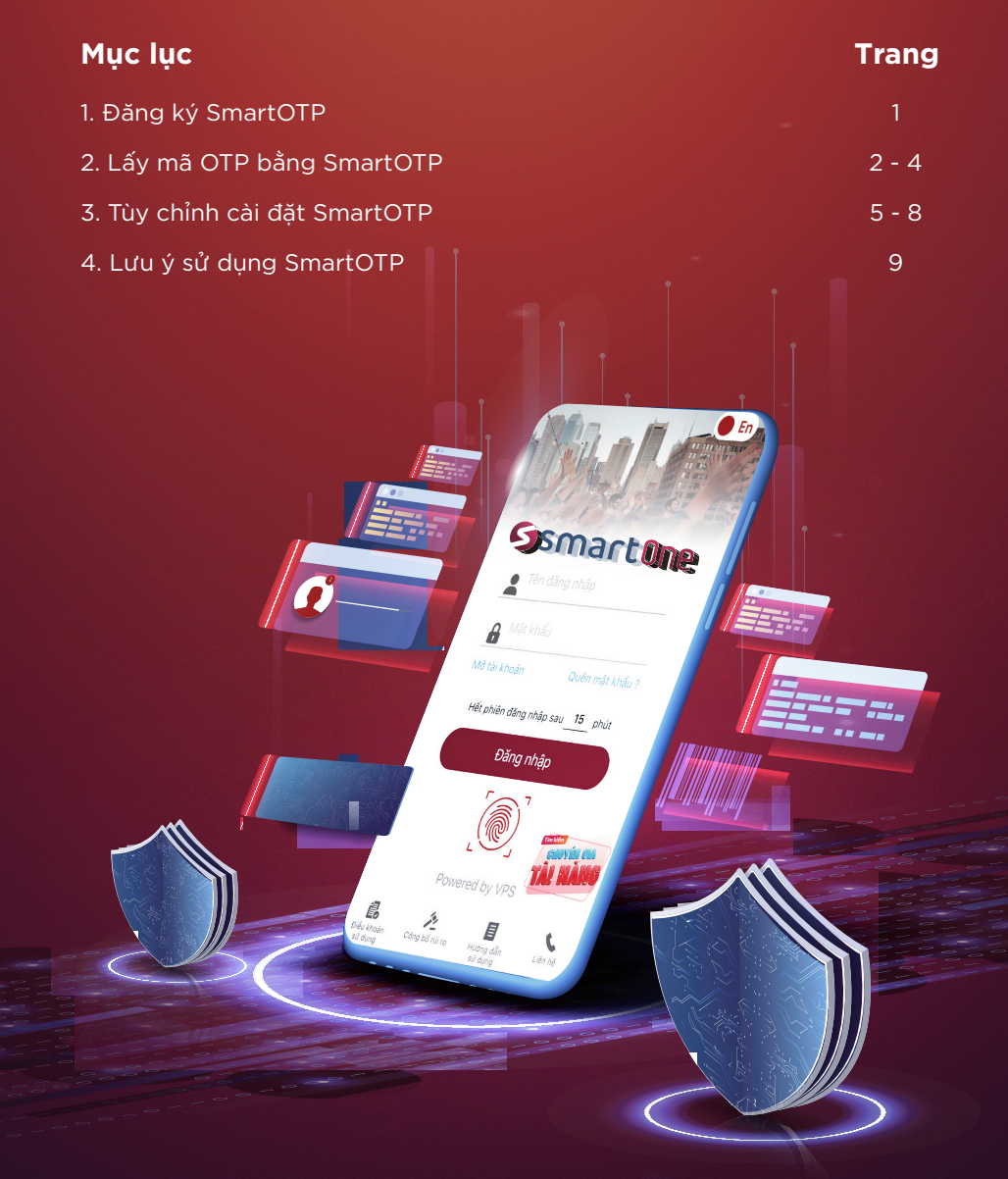

www.vps.com.vn

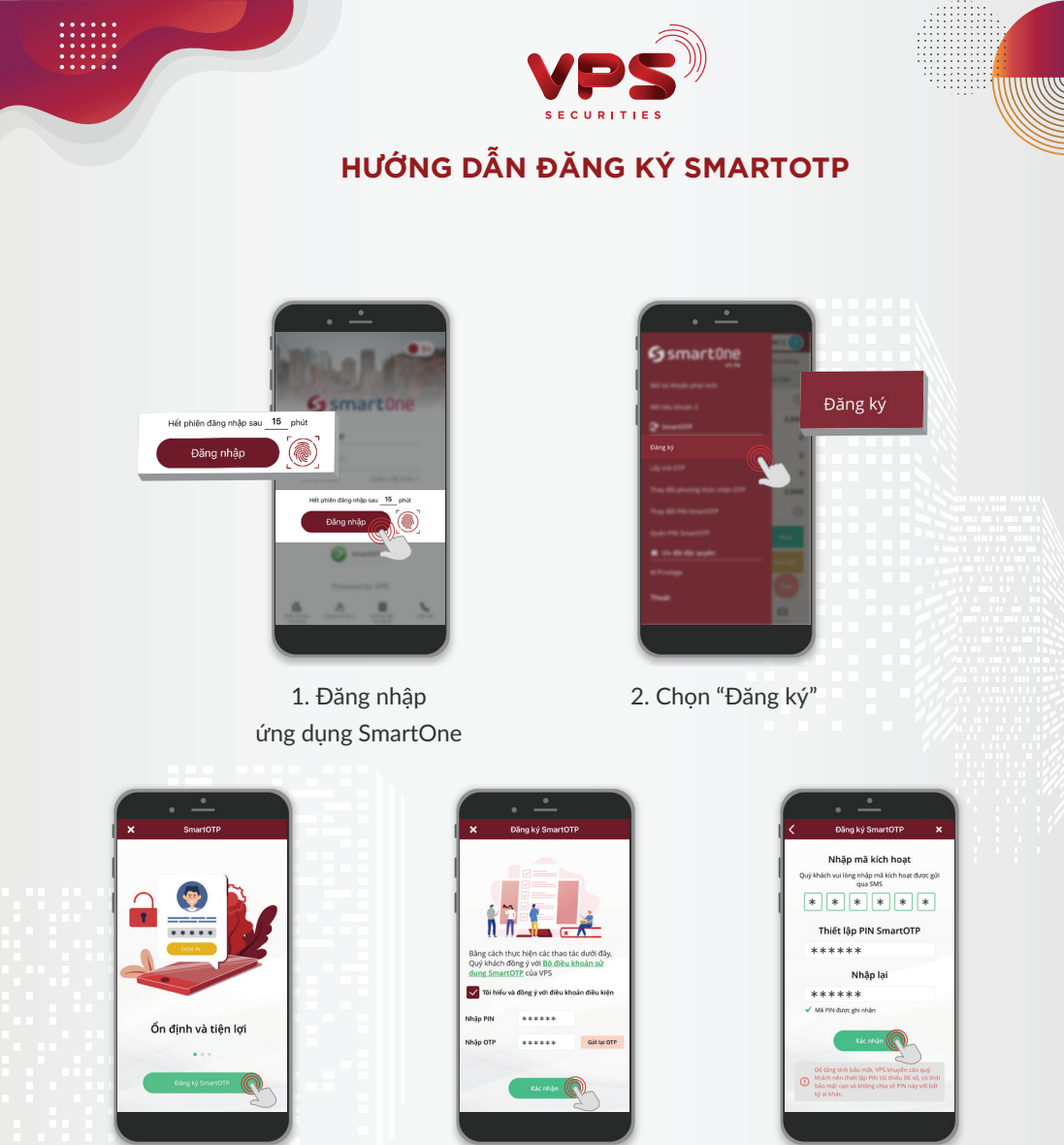

- Chọn "Đăng ký SmartOTP"
- 4. Đồng ý với Điều khoản; Nhập PIN và OTP; Chon "Xác nhân"
- 5. Nhập mã kích hoạt và thiết lập PIN SmartOTP; Chọn "Xác nhận"

### Lưu ý:

- PIN SmartOTP được thiết lập gồm tối thiểu 6 chữ số, Quý khách vui lòng không chia sẻ mã PIN này cho bất kỳ ai
- Mã PIN để xác nhận thực hiện chức năng là mã PIN được cấp khi mở tài khoản
- OTP xác nhận được gửi tin nhắn về số điện thoại đăng ký của Khách hàng

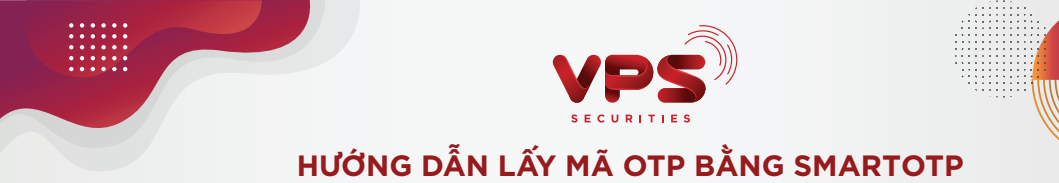

GIẢI PHÁP 1: Lấy mã OTP mà không cần thực hiện đăng nhập vào ứng dụng SmartOne

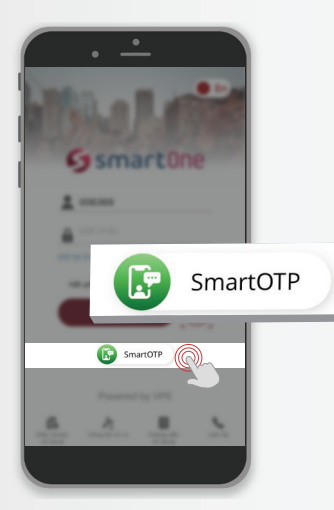

1. Chọn Icon SmartOTP

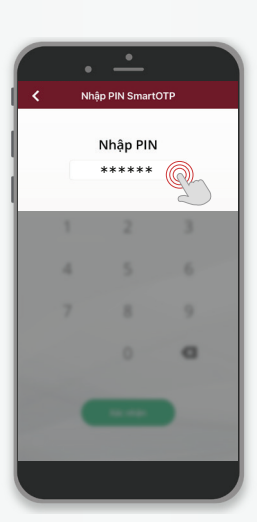

2. Nhập PIN SmartOTP

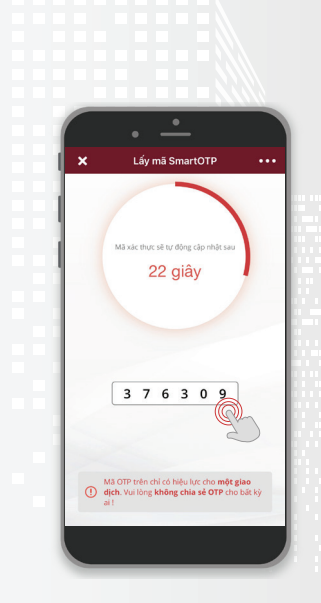

3. Hiển thị màn hình lấy mã OTP

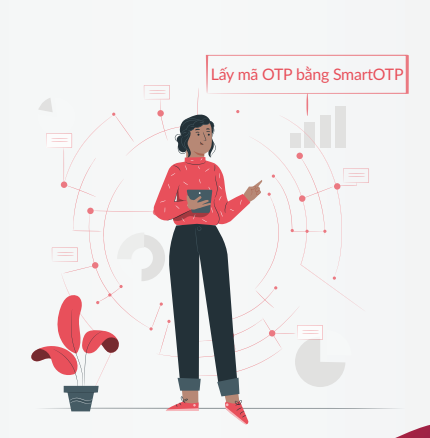

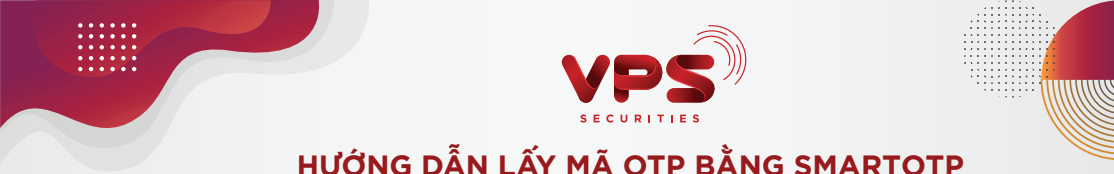

GIẢI PHÁP 2: Lấy mã OTP để sử dụng trên các kênh giao dịch online khác ngay khi đang thực hiện giao dịch trên ứng dụng SmartOne

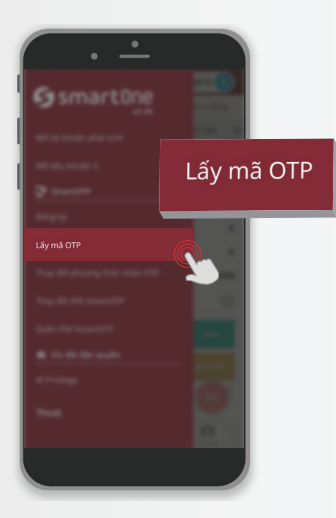

1. Chọn "Lấy mã OTP"

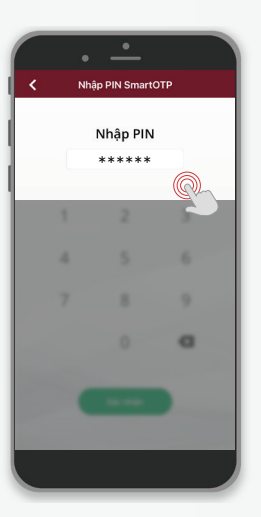

2. Nhập PIN SmartOTP

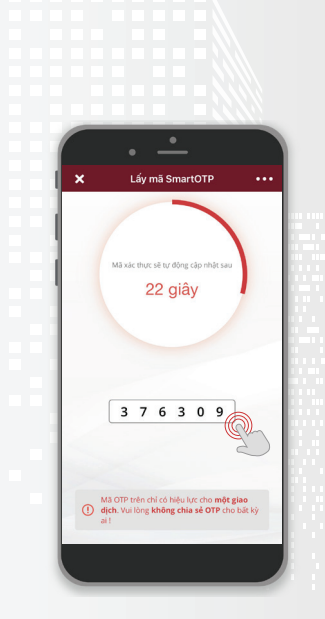

3. Hiển thị màn hình lấy mã OTP

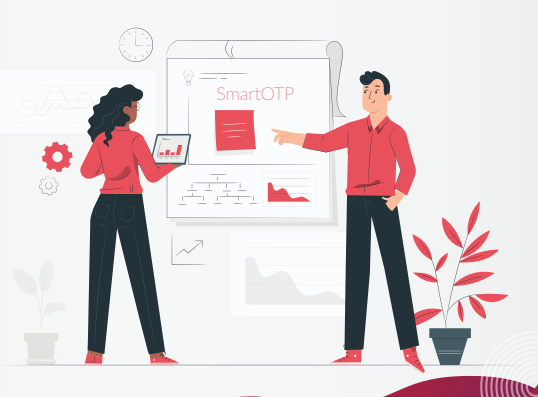

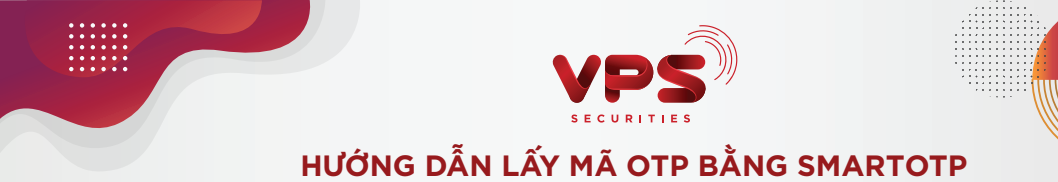

GIẢI PHÁP 3: Trực tiếp lấy mã OTP khi đang giao dịch tại ứng dụng SmartOne

| Để đãng ký                                                                                                    | Đãng Ký Dịch Vụ<br>sử dụng SmartRobo, quý khách hàng vui<br>các điệt khoản đười đàu.                                                                                                    |
|----------------------------------------------------------------------------------------------------|----------------------------------------------------------------------------------------------------|
| THÔA                                                                                                    | THUAN SỬ DUNG SMARTROBO.                                                                                                    |
| L Dirku 1: Dirku 1: D | In the two products of the two products of the two products of the two products of the two products of the two products of the two products of the two products of the two products of the two products of the two products of the two products of the two products of two products of two pr |
| V Tôi đ                                                                                                    | ã đọc và đồng ý với các điều khoản                                                                                                    |
| FIN                                                                                                    | *****                                                                                                    |
|                                                                                                    | Đăng ký                                                                                                    |

1. Tại màn hình giao dịch điền đầy đủ thông tin

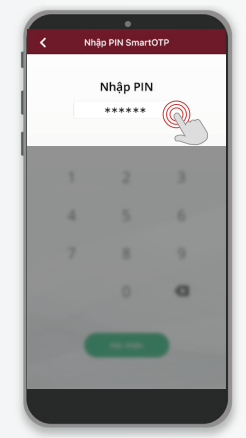

2. Nhập PIN SmartOTP

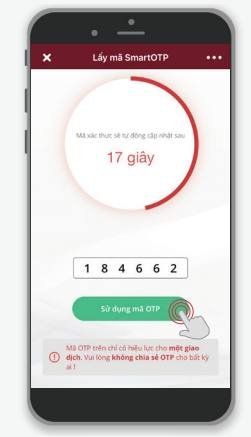

3. Chọn "Sử dụng mã OTP"

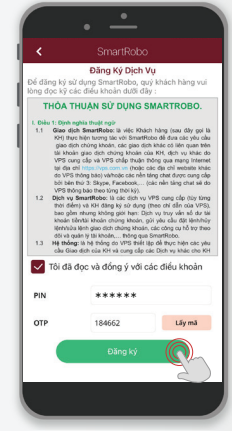

4. Tự động ghi nhận mã OTP; Chọn "Đăng ký"

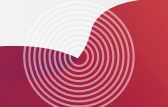

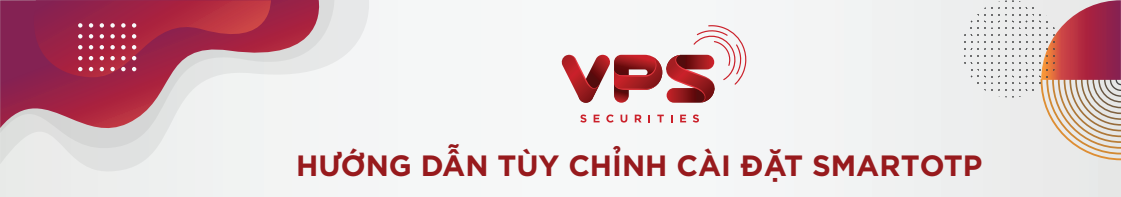

Thay đổi phương thức nhận OTP

## Cách 1: Thao tác trên ứng dụng SmartOne

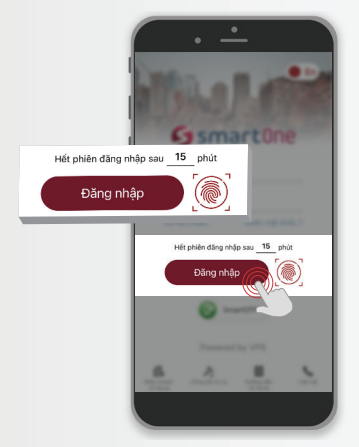

1. Đăng nhập ứng dụng SmartOne

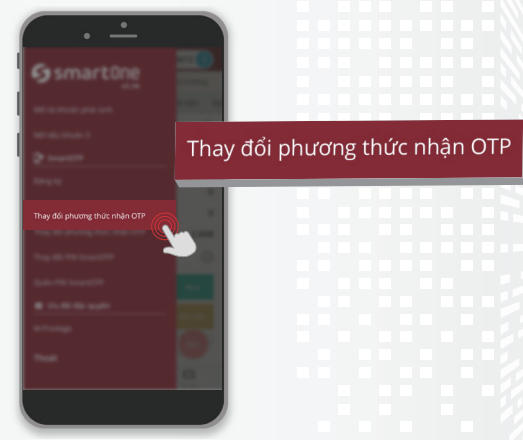

2. Chọn "Thay đổi phương thức nhận OTP"

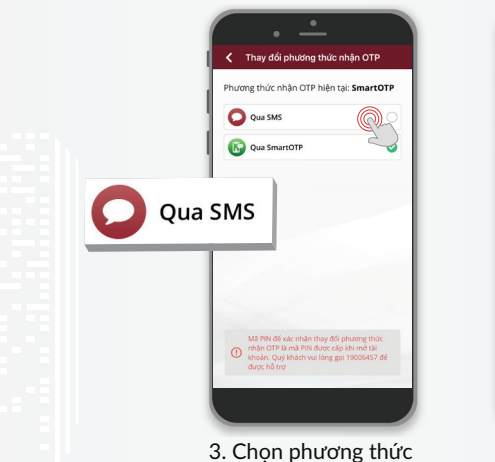

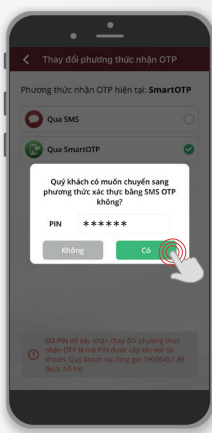

4. Nhập PIN xác nhận; Chọn "Có"

## muốn đổi Lưu ý: - Mã PIN để xác nhận thực hiện chức năng là mã PIN được cấp khi mở tài khoản

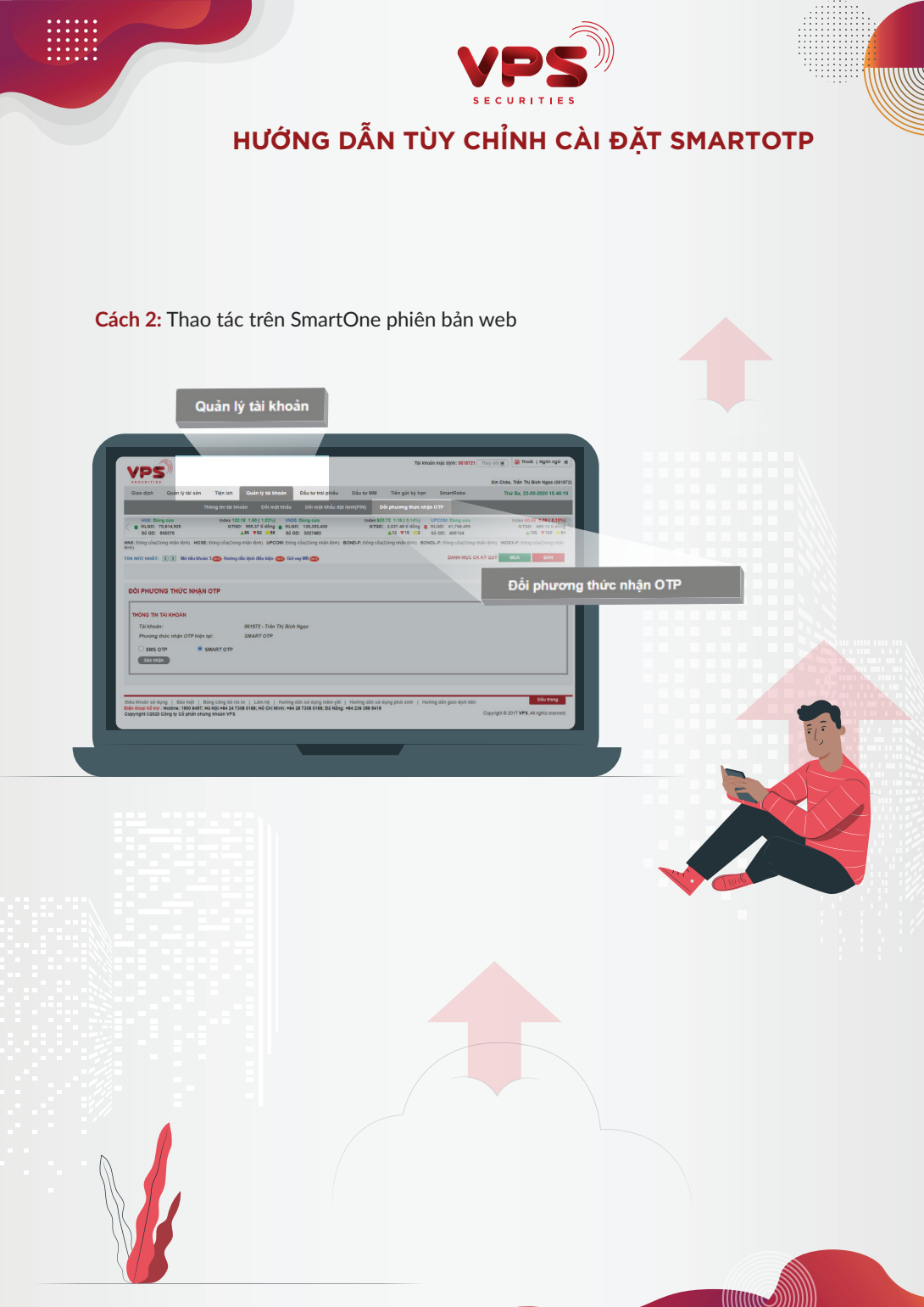

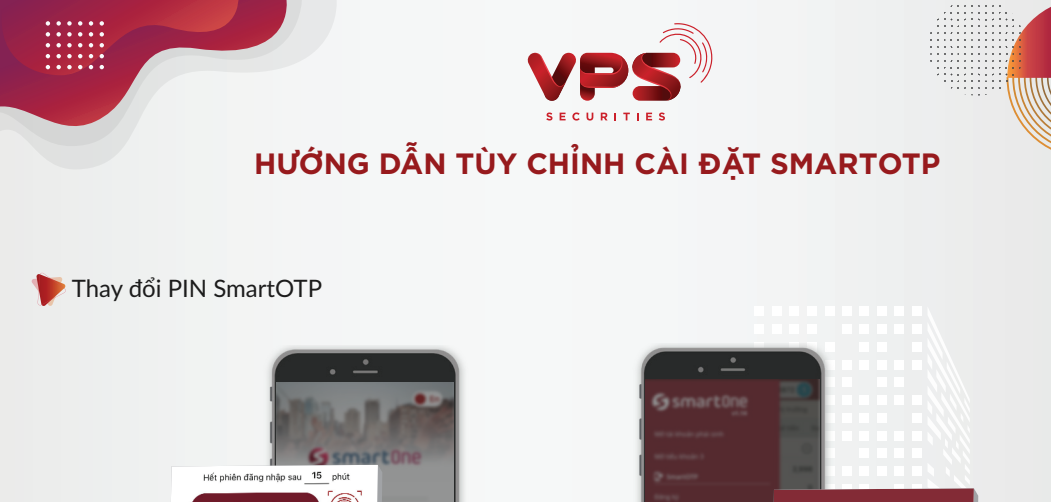

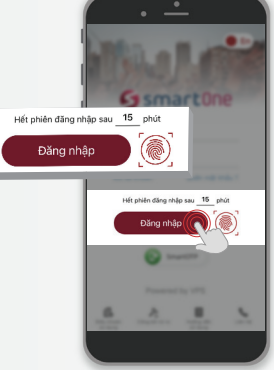

 Đăng nhập ứng dụng SmartOne

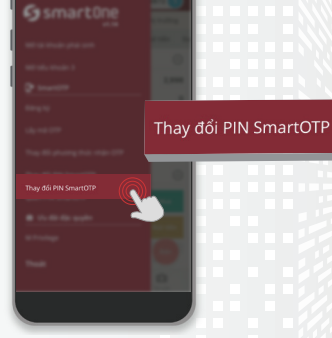

2. Chọn "Thay đổi PIN SmartOTP"

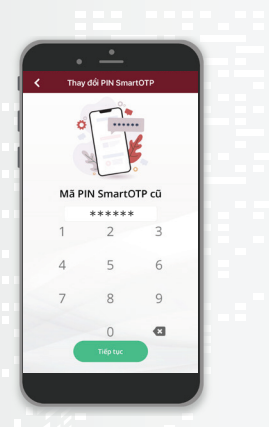

3. Nhập PIN SmartOTP cũ; Chọn "Tiếp tục"

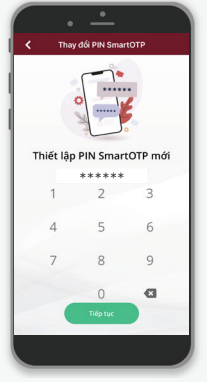

4. Thiết lập PIN SmartOTP mới; Chọn "Tiếp tục"

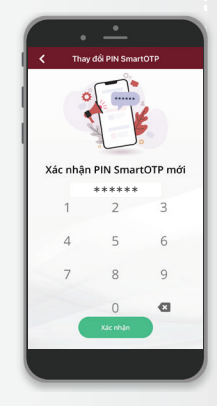

5. Xác nhận lại PIN SmartOTP mới; Chọn "Xác nhận"

#### Lưu ý:

PIN SmartOTP được thiết lập gồm tối thiều 6 chữ số, Quý khách vui lòng không chia sẻ mã PIN này cho bất kỳ ai

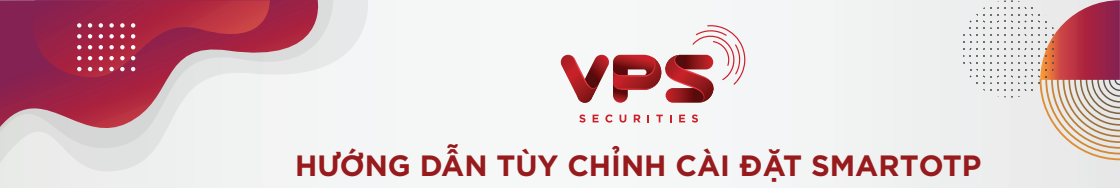

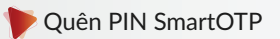

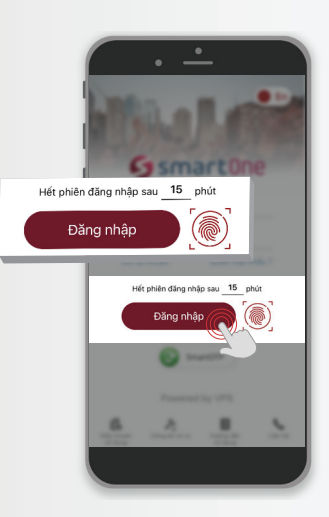

1. Đăng nhập ứng dụng SmartOne

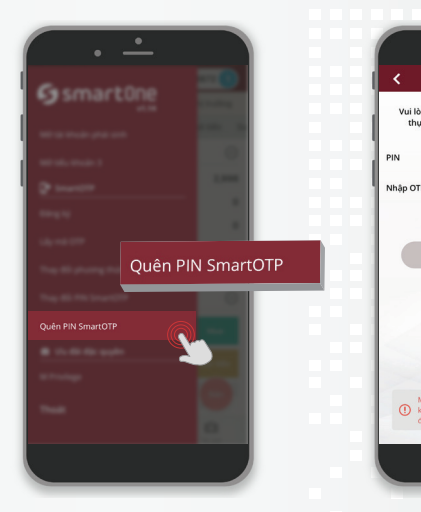

2. Chọn "Quên PIN SmartOTP"

3. Nhập PIN, OTP; Chon "Tiếp tục"

Quên PIN SmartOT ng đăng ký lại SmartOTP nếu Quý khách rc hiện chức năng quên PIN SmartOTP \*\*\*\*\*

Gửi lại OTP

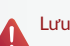

#### Lưu ý:

- Mã PIN để xác nhận thực hiện chức năng là mã PIN được cấp khi mở tài khoản - OTP xác nhận được gửi tin nhắn về số điện thoại đăng ký của Khách hàng

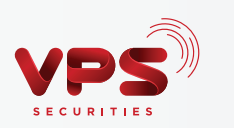

# LƯU Ý SỬ DỤNG SMARTOTP

- Trường hợp Quý khách nhập OTP nhưng hiển thị thông báo OTP không hợp lệ, Quý khách vui lòng kiểm tra lại thời gian hiệu lực của OTP hoặc thiết bị đăng ký của Quý khách đang có sự chênh lệch thời gian do di chuyển vào vùng quốc tế. Khi đó Quý khách cần thực hiện "Đồng bộ thời gian" trước khi Sử dụng mã OTP bằng SmartOTP.
- Các trường hợp không thể thao tác (đăng ký, lấy mã OTP, thay đổi phương thức OTP...) Quý khách vui lòng liên hệ Tổng đài 19006457 để được hỗ trợ.
- Trường hợp một trong hai phương thức nhận OTP của Quý khách bị tạm khóa (nguyên nhân chủ quan từ phía khách hàng yêu cầu VPS thực hiện tạm khóa hoặc nguyên nhân khách quan từ VPS nhận thấy có dấu hiệu giả danh), Quý khách vui lòng liên hệ Tổng đài 19006457 để được hỗ trợ thay đổi phương thức nhận OTP khi có nhu cầu.

I ƯU Ý KHI SỬ DUNG SMARTOTE

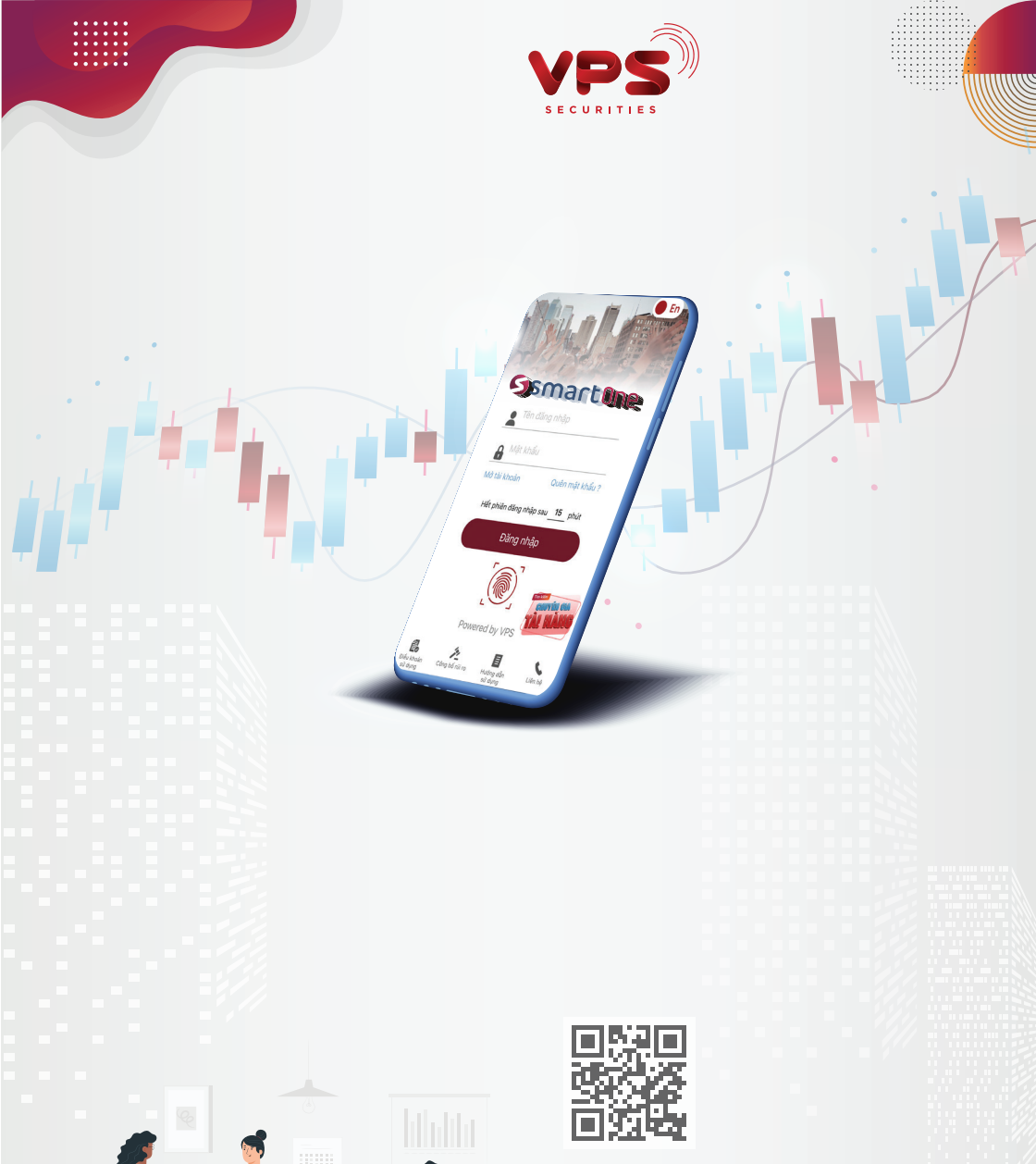

www.vps.com.vn

Hội sở: 65 Cảm Hội, Quận Hai Bà Trưng, TP. Hà Nội ĐT: +84 24 7308 0188 | Fax: +84 24 3974 3656

Chi nhánh TP. HCM: Lầu 3, 76 Lê Lai, Quận 1, TP. Hồ Chí Minh ĐT: +84 28 7308 0188 | Fax: +84 28 3823 8609/10

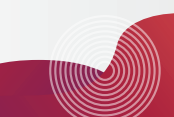